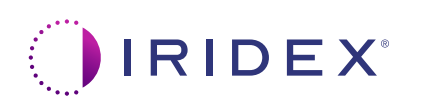

## 快速指南:使用 Cyclo G6<sup>®</sup> 激光器(带扫描管理软件) 和 MicroPulse P3<sup>®</sup> 传输设备\*

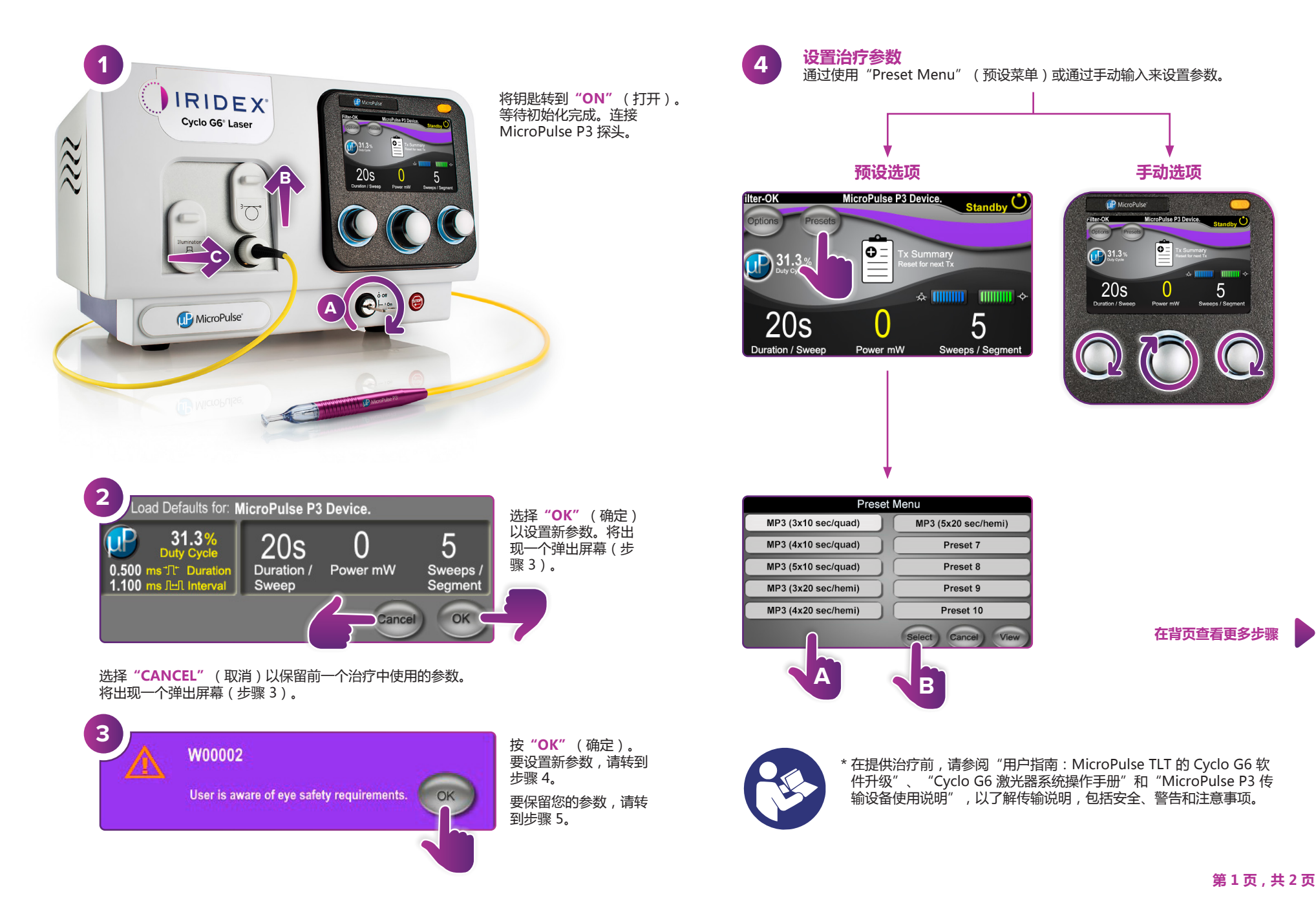

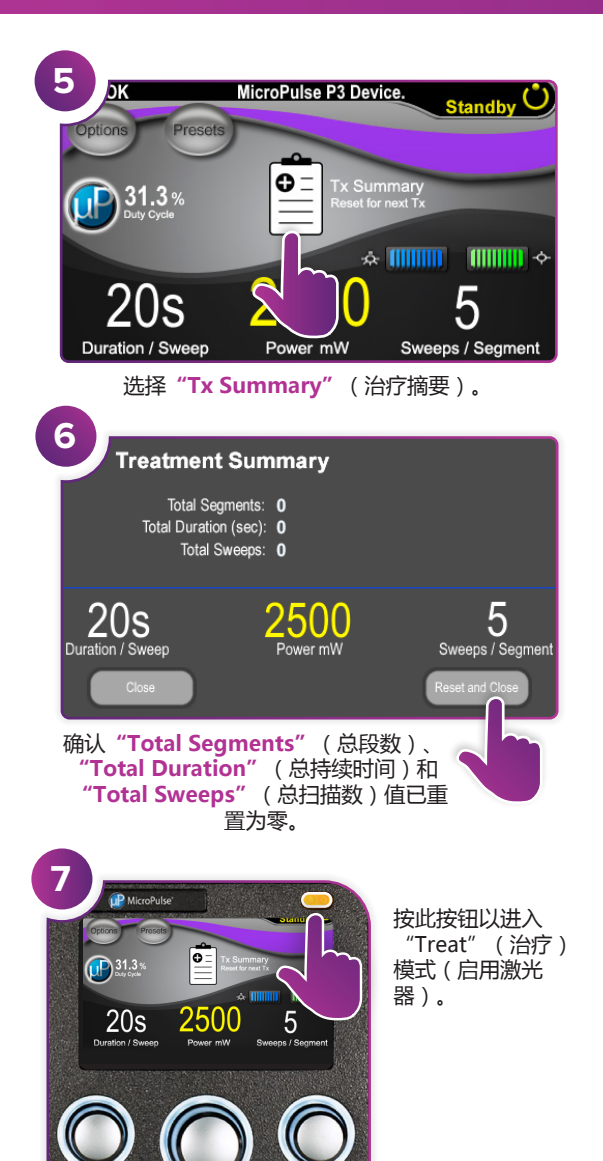

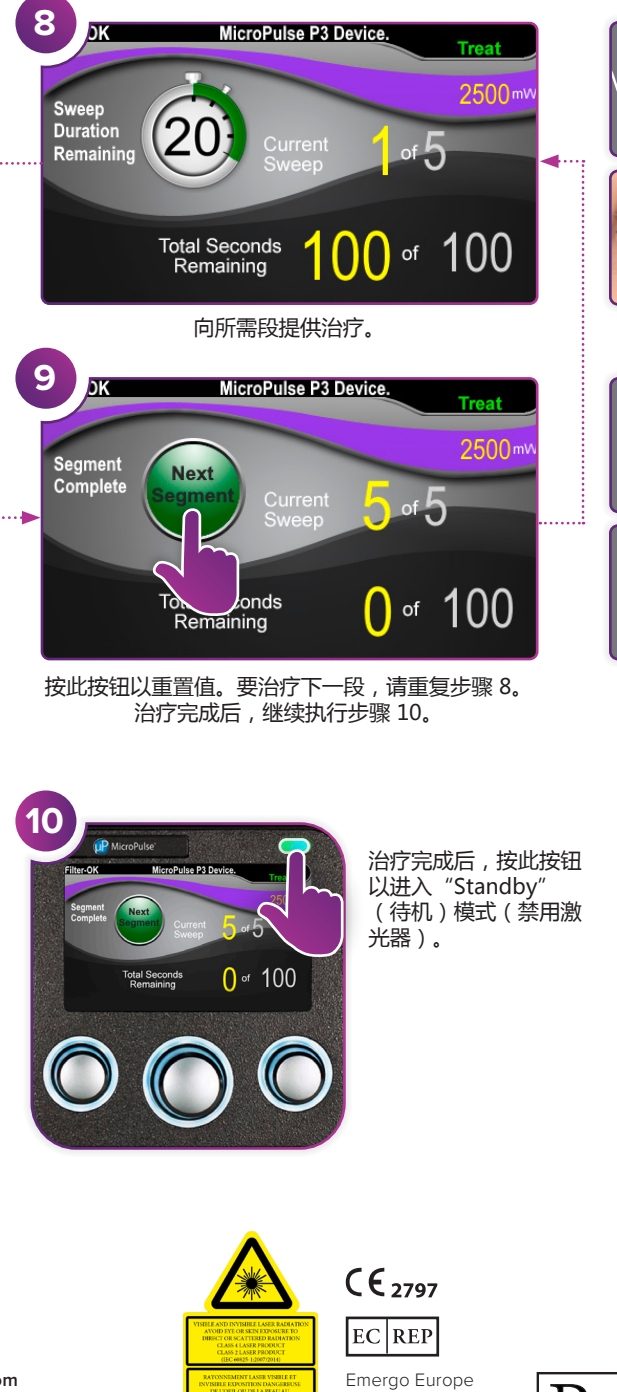

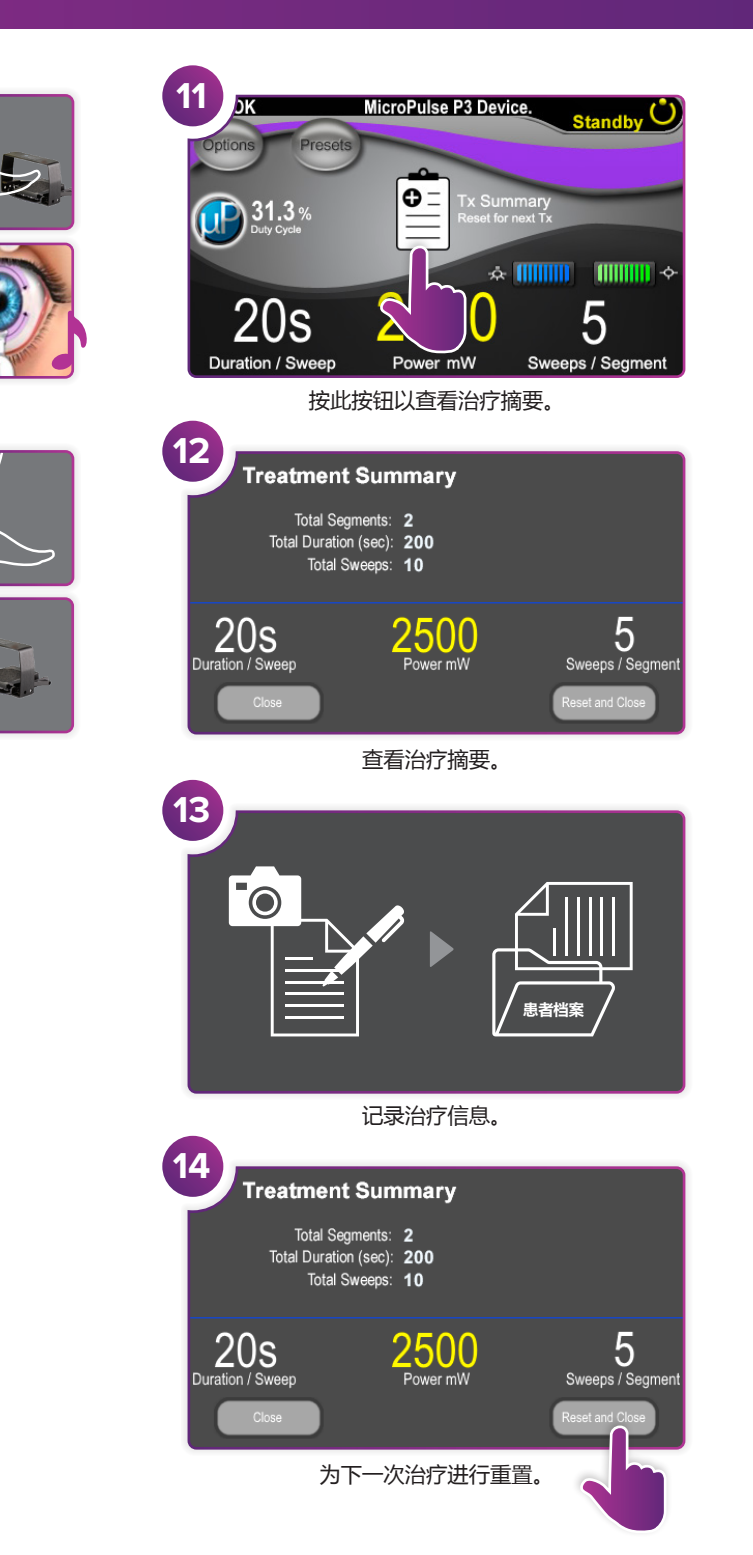

**IRIDEX**<sup>®</sup>

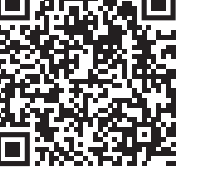

Iridex • info@iridex.com • iridexglaucoma.com © 2022 Iridex。保留一切权利。Iridex、Iridex 徽标、MicroPulse、 MicroPulse P3 和 Cyclo G6 是 Iridex 的注册商标。 88305-ZH.A 02.2022

Prinsessegracht 20 2514 AP The Hague 荷兰

 $\lambda = 810 \text{ nm}$  Po = 3 W  $\lambda = 635 \text{ nm}$  Po = 1 mW